## 自動バックアップの設定をする

パソコンのトラブルに備えて「らくらく献立 EX」終了時に自動バックアップの設定をします。 バックアップの方法、保存先を選択することできます。

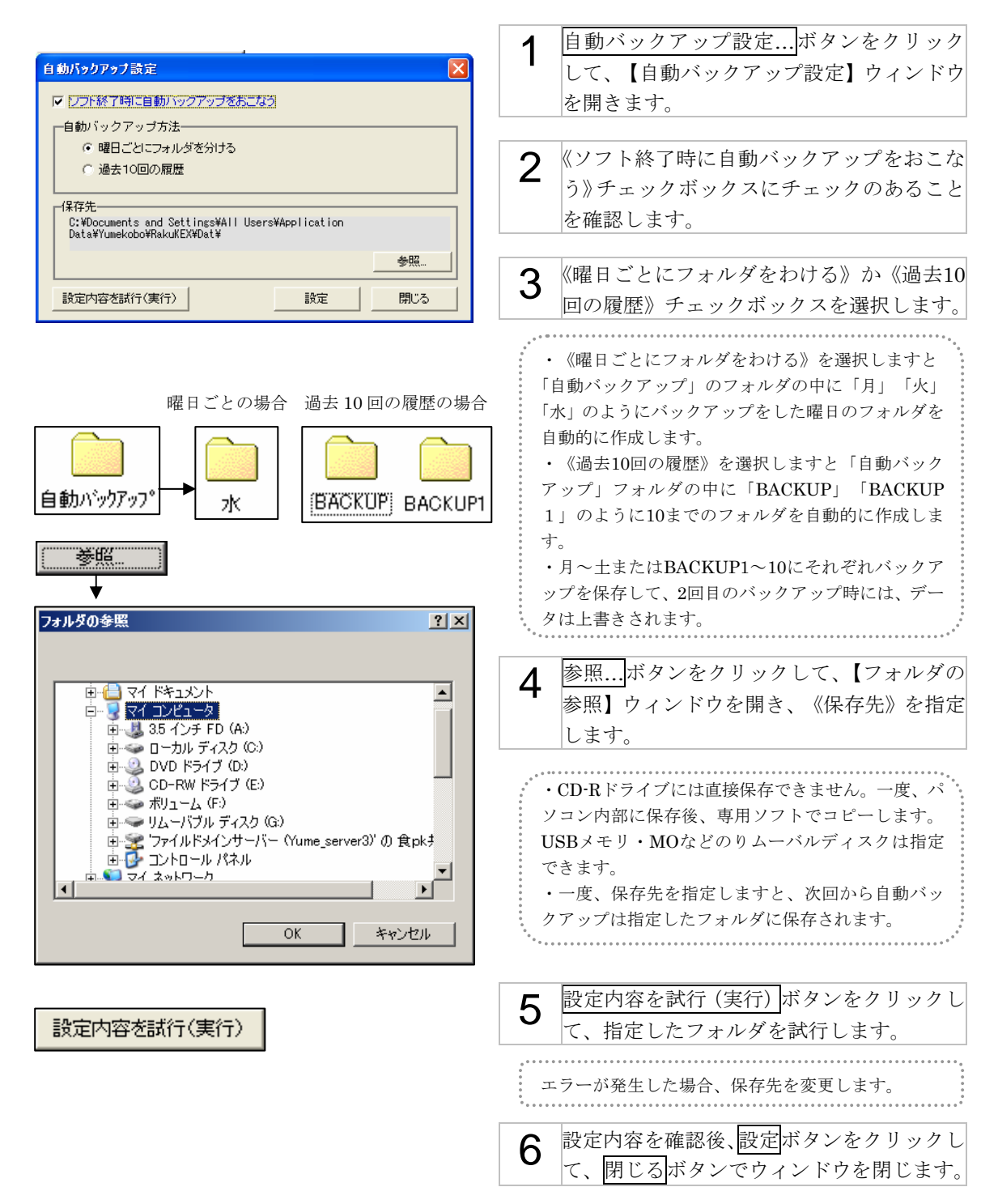